## **OPEN GYM**

You're one step closer to joing us at Open Gym! See below on how to purchase your open gym pass.

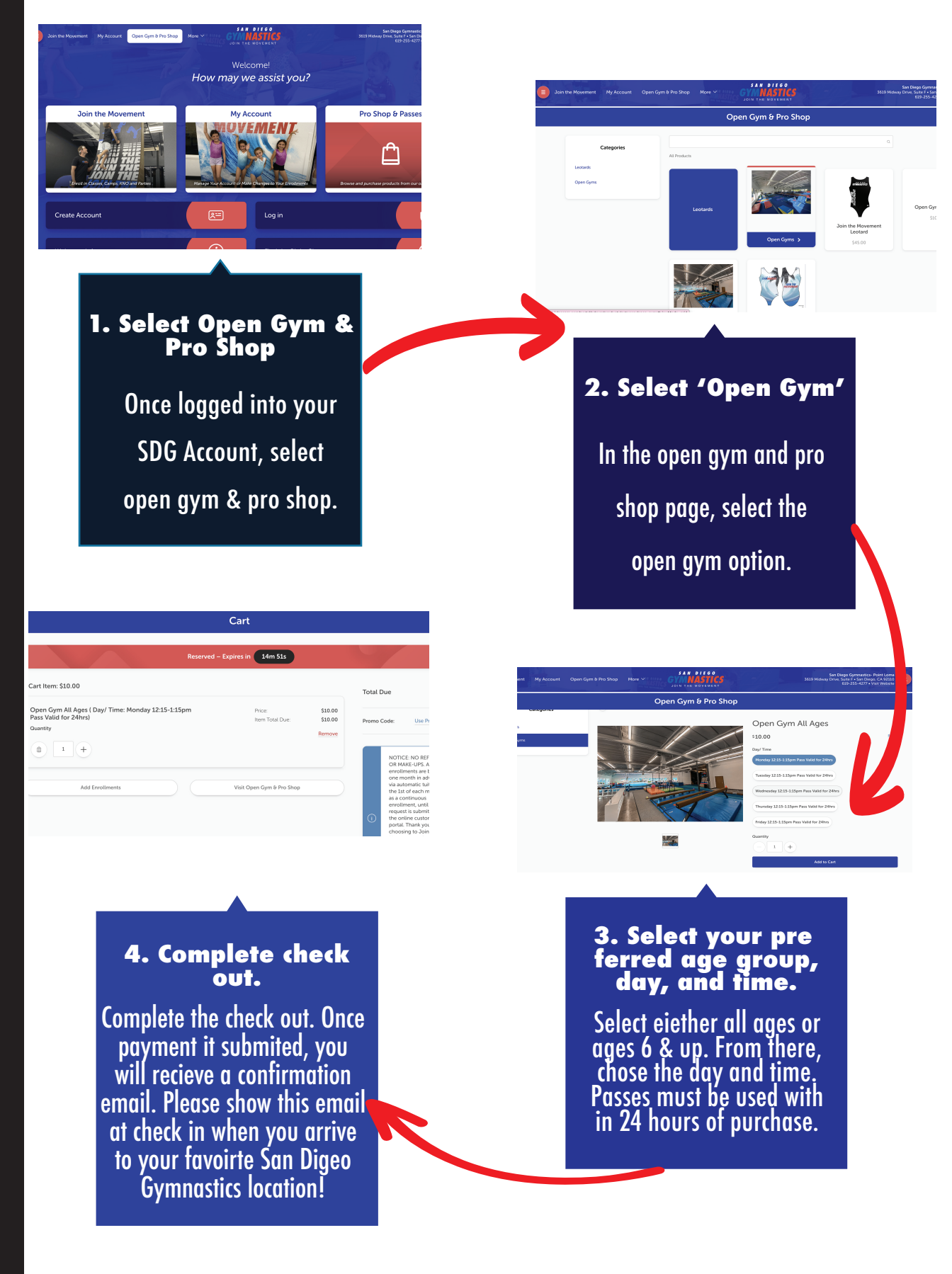